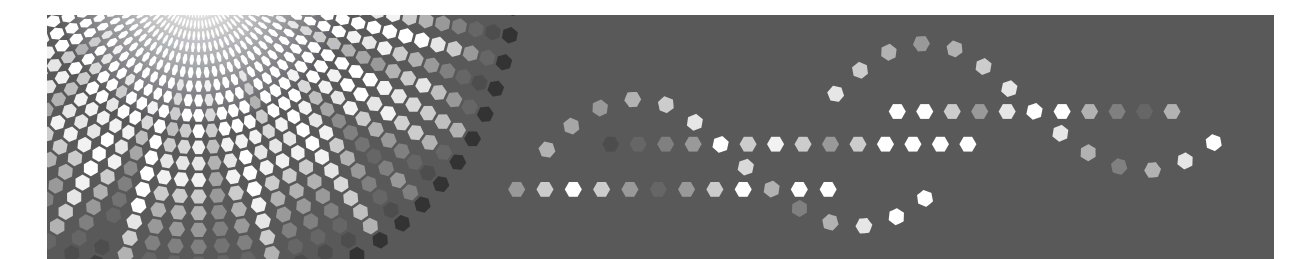

## Operating Instructions Printer/Scanner Reference

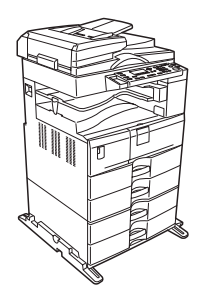

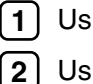

Using the Printer Function

) Using the Scanner Function

3 Appendix

Read this manual carefully before you use this machine and keep it handy for future reference. For safe and correct use, be sure to read the Safety Information in "About This Machine" before using the machine.

#### Introduction

This manual contains detailed instructions and notes on the operation and use of this machine. For your safety and benefit, read this manual carefully before using the machine. Keep this manual in a handy place for quick reference.

#### Important

Contents of this manual are subject to change without prior notice. In no event will the company be liable for direct, indirect, special, incidental, or consequential damages as a result of handling or operating the machine.

Do not copy or print any item for which reproduction is prohibited by law.

Copying or printing the following items is generally prohibited by local law:

bank notes, revenue stamps, bonds, stock certificates, bank drafts, checks, passports, driver's licenses.

The preceding list is meant as a guide only and is not inclusive. We assume no responsibility for its completeness or accuracy. If you have any questions concerning the legality of copying or printing certain items, consult with your legal advisor.

#### Notes:

Some illustrations in this manual might be slightly different from the machine.

Certain options might not be available in some countries. For details, please contact your local dealer.

Two kinds of size notation are employed in this manual. With this machine refer to the metric version.

#### Caution:

Use of controls or adjustments or performance of procedures other than those specified in this manual might result in hazardous radiation exposure.

# Manuals for This Machine

Refer to the manuals that are relevant to what you want to do with the machine.

#### ∰Important

- □ Media differ according to manual.
- **□** The printed and electronic versions of a manual have the same contents.
- □ Adobe Acrobat Reader/Adobe Reader must be installed in order to view the manuals as PDF files.
- Depending on which country you are in, there may also be html manuals. To view these manuals, a Web browser must be installed.

#### \* About This Machine

Be sure to read the Safety Information in this manual before using the machine.

This manual provides an introduction to the functions of the machine. It also explains the control panel, preparation procedures for using the machine, and how to install the CD-ROMs provided.

#### ✤ General Settings Guide

Explains User Tools settings, and how to register user codes. Also refer to this manual for explanations on how to connect the machine.

#### Troubleshooting

Provides a guide to solving common problems, and explains how to replace paper, toner, and other consumables.

#### Copy Reference

Explains Copier functions and operations. Also refer to this manual for explanations on how to place originals.

#### Printer/Scanner Reference

Explains system settings, functions and operations for the machine's printer/scanner unit.

#### Network Guide

Explains how to configure and operate the machine in a network environment, and use the software provided.

#### Other manuals

- Manuals for This Machine
- Safety Information
- Quick Reference Copy Guide
- Quick Reference Printer/Scanner Guide

# TABLE OF CONTENTS

| Manuals for This Machine                                          | i   |
|-------------------------------------------------------------------|-----|
| How to Read This Manual                                           | 1   |
| Symbols                                                           | 1   |
| Display Panel                                                     | 2   |
| Reading the Display and Using Keys                                | 3   |
| Printer Features Menu                                             | 4   |
| Setting Paper on the Bypass Tray                                  | 7   |
| Setting the Paper Size Using the Control Panel                    | 9   |
| Setting the Custom Size Paper Using the Control Panel             | .11 |
| Setting Thick Paper or OHP Transparencies Using the Control Panel | .12 |
| Setting Envelope Using the Control Panel                          | .14 |

## 1. Using the Printer Function

| Confirming the Connection Method                                   | 17 |
|--------------------------------------------------------------------|----|
| Network Connection                                                 | 17 |
| USB Connection                                                     | 18 |
| Installing the Printer Driver                                      | 19 |
| Configure the port                                                 | 21 |
| Using TCP/IP Port Type P10001                                      | 21 |
| Using Standard TCP/IP Port                                         | 22 |
| Using LPR Port                                                     | 22 |
| Using the IPP Port                                                 | 23 |
| Printing with a Print Server                                       | 25 |
| Installing the Printer Driver Using USB                            | 26 |
| Windows Me - USB                                                   | 26 |
| Windows 2000 - USB                                                 | 28 |
| Windows XP, Windows Server 2003 - USB                              | 29 |
| Setting Up the Printer Driver                                      | 30 |
| Windows 98 / Me - Accessing the Printer Properties                 | 30 |
| Windows 2000 - Accessing the Printer Properties                    | 31 |
| Windows XP, Windows Server 2003 - Accessing the Printer Properties | 33 |
| Form Feed                                                          | 35 |
| Printing from a Selected Tray                                      | 35 |
| Canceling a Print Job                                              | 36 |
| Canceling a Print Job Using the Control Panel                      | 36 |
| Windows - Canceling a Print Job from the computer                  | 36 |
| Checking the Error Log                                             | 38 |
| Collate                                                            | 39 |
| Staple                                                             | 41 |
| Staple Position                                                    | 41 |
| Stapling Precautions                                               | 42 |

## 2. Using the Scanner Function

| TWAIN Scanner                                 | 43 |
|-----------------------------------------------|----|
| Process Flow                                  | 44 |
| Preparation for Using the TWAIN Scanner       | 45 |
| Installing the TWAIN Driver                   | 46 |
| Setting Originals                             | 47 |
| Placing Originals                             | 47 |
| Scanning Originals                            | 51 |
| Relationship between Resolution and File Size | 52 |
| When Using as a TWAIN Scanner                 |    |
|                                               |    |

## 3. Appendix

| Specifications |  |
|----------------|--|
| Printer        |  |
| Scanner        |  |
| INDEX          |  |

# How to Read This Manual

## Symbols

This manual uses the following symbols:

#### A WARNING:

Indicates important safety notes.

Ignoring these notes could result in serious injury or death. Be sure to read these notes. They can be found in the "Safety Information" section of About This Machine.

### A CAUTION:

Indicates important safety notes.

Ignoring these notes could result in moderate or minor injury, or damage to the machine or to property. Be sure to read these notes. They can be found in the "Safety Information" section of About This Machine.

### Important

Indicates points to pay attention to when using the machine, and explanations of likely causes of paper misfeeds, damage to originals, or loss of data. Be sure to read these explanations.

#### 🔗 Note

Indicates supplementary explanations of the machine's functions, and instructions on resolving user errors.

#### ₽ Reference

This symbol is located at the end of sections. It indicates where you can find further relevant information.

## []

Indicates the names of keys that appear on the machine's display panel.

## 

Indicates the names of keys on the machine's control panel.

# **Display Panel**

This section describes configuration using the display panel when the printer function is selected.

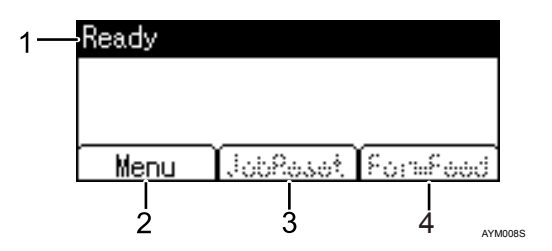

#### **1.** Operational status or messages

Displays current machine status, such as "Ready", "Offline", and "Printing...".

#### 2. [Menu]

Press to display the menu to select the following options:

• **[Show Error Log]** Displays the error logs of print jobs that are sent from a computer.

#### 3. [JobReset]

Press to cancel the current print job. If you press it when the machine is offline and Hex Dump is selected, Hex Dump is canceled.

#### 4. [FormFeed]

Prints all the data left in the machine's input buffer.

### 🖉 Note

When the power is turned on, the copier display is shown. This is a factory default. This initial setting can be changed. See "System Settings", General Settings Guide.

## **Reading the Display and Using Keys**

This section explains how to read the display and using the selection key for the initial display.

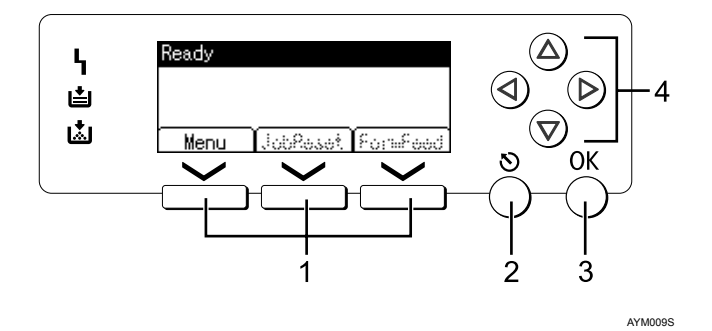

#### **1.** Selection keys

Correspond to the function items at the bottom line on the display. Example: Basic screen When the instruction "press **[JobReset]**" appears in this manual, press the centre selection key.

#### 2. [Escape] key

Press to cancel an operation or return to the previous display.

#### 3. [OK] key

Press to set a selected item or entered numeric value.

#### 4. Scroll keys

Press to move the cursor in each direction, step by step.

When the  $[\land]$ ,  $[\lor]$ ,  $[\lor]$ , or  $[\triangleleft]$  key appears in this manual, press the scroll key of the same direction.

#### 🖉 Note

□ The Printer display is set as the default screen when the machine is turned on. You can change the settings in **[System Settings]**. See General Settings Guide.

## **Printer Features Menu**

The following explains settings and meanings of functions on Printer Feature. Printer Feature screen appears when you press the **[User Tools/Counter]** key. For details, see "Printer Features", General Settings Guide.

#### ∰Important

□ The settings that appear depend on whether or not the printer enhance option is installed.

**O** = Appears

- =Does not appear

#### Paper Input

| Menu              | Description                                                                                                    | Printer Enhance Option                                                                                                    |           |
|-------------------|----------------------------------------------------------------------------------------------------|----------------------------------------------------------------------------------------------------|-----------|
|                   |                                                                                                    | Not Installed                                                                                                    | Installed |
| Bypass Paper Size | The size of the paper set in the bypass tray.                                                                                                    | 0 0                                                                                                    |           |
| Auto Paper Select | Set this to enable Auto Paper Select. The<br>machine automatically detects the pa-<br>per size from the print data, and selects<br>a suitable paper feed tray accordingly. | 0 0                                                                                                    |           |
| Duplex            | You can set this to enable duplex print-<br>ing. The machine detects duplex print-<br>ing from the print data, and selects a<br>suitable paper feed tray accordingly.      | can set this to enable duplex print-<br>The machine detects duplex print-<br>rom the print data, and selects a<br>ble paper feed tray accordingly. |           |

#### List/Test Print

| Menu            | Description                                                                | Printer Enhance Optic |           |
|-----------------|----------------------------------------------------------------------------|-----------------------|-----------|
|                 |                                                                            | Not Installed         | Installed |
| Multiple Lists  | You can print the configuration page and error log.                        | -                     | 0         |
| Config. Page    | You can print the machine's current configuration values.                  |                       | 0         |
| Error Log       | You can print error logs listing all errors that occurred during printing. |                       | 0         |
| Menu List       | You can print a Menu List showing the machine's function menus.            | t showing the s O     |           |
| PCL Font Page   | ou can print the current configuration - Constalled PCL font list.         |                       | 0         |
| Hex Dump        | You can print in the Hex Dump mode                                         |                       | 0         |
| Operations Test | You can print an operations test page.                                     | ge. O -               |           |

#### ✤ Maintenance

| Menu         | Description                                                                                                    | Printer Enhance Option |           |
|--------------|----------------------------------------------------------------------------------------------------|------------------------|-----------|
|              |                                                                                                    | Not Installed          | Installed |
| Menu Protect | This function lets you protect menu set-<br>tings from accidental change. It makes it<br>impossible to change menu settings<br>with normal procedures unless you per-<br>form the required key operations.<br>In a network environment, only adminis-<br>trators can make changes to menu settings. | 0                      | 0         |

## ✤ System

| Menu               | Ienu Description                                                                                                    |                           | ance Option |
|--------------------|----------------------------------------------------------------------------------------------------|---------------------------|-------------|
|                    |                                                                                                    | Not Installed             | Installed   |
| Print Error Report | You can print an error report when a printer or memory error occurs.                                                                                                    | -                         | 0           |
| Auto Continue      | You can select this to enable Auto Con-<br>tinue. When it is On, printing continues<br>after a system error occurs.                                                                                                    | 0                         | 0           |
| Memory Overflow    | Select this to have a memory overflow error report printed.                                                                                                    | -                         | 0           |
| Duplex             | You can select to have print on both sides of each page.                                                                                                    | -                         | 0           |
| Copies             | You can specify the number of print<br>sets. This setting is disabled if the<br>number of pages to print has been spec-<br>ified with the printer driver or another<br>command.                                                                                                    | -                         | 0           |
| Edge Smoothing     | <ul> <li>Set this to enable Edge Smoothing.</li> <li>On (Default)</li> <li>Off</li> <li>If Toner Saving is set to On, Edge Smoothing is ignored even if it is set to On.</li> </ul>                                                                                                    | 0                         | 0           |
| Toner Saving       | <ul><li>Set this to enable Toner Saving.</li><li>On (Default)</li><li>Off</li></ul>                                                                                                    | 0                         | 0           |
| Sub Paper Size     | You can enable the Auto Substitute Paper Size (A4, LT) feature.                                                                                                    | to Substitute Pa-<br>re O |             |
| Page Size          | You can select the default paper size                                                                                                    |                           | 0           |
| Letterhead Setting | You can rotate original images when<br>printing.<br>When printing, original images are al-<br>ways rotated by 180 degrees. Therefore,<br>output might not be as expected when<br>printing onto letterhead or preprinted<br>paper requiring orientation. Using this<br>function, you can specify image rotation. | -                         | 0           |

#### Host Interface

| Menu        | Description                                                                                                    | Printer Enhance Option |           |
|-------------|----------------------------------------------------------------------------------------------------|------------------------|-----------|
|             |                                                                                                    | Not Installed          | Installed |
| I/O Timeout | You can set how many seconds the ma-<br>chine should wait before ending a print<br>job. If data from another port usually ar-<br>rives in the middle of a print job, you<br>should increase this timeout period. | 0                      | 0         |

#### PCL Menu

| Menu            | u Description                                                                                                    |                             | ance Option |
|-----------------|----------------------------------------------------------------------------------------------------|-----------------------------|-------------|
|                 |                                                                                                    | Not Installed               | Installed   |
| Orientation     | You can set the page orientation.                                                                                | -                           | 0           |
| Form Lines      | You can set the number of lines per page.                                                                        | -                           | 0           |
| Font Number     | You can set the ID of the default font you want to use.                                                          | -                           | 0           |
| Point Size      | You can set the point size you want to use for the selected font.                                                |                             | 0           |
| Font Pitch      | You can set the number of characters per inch for the selected font.                                             | -                           | 0           |
| Symbol Set      | You can specify the set of print charac-<br>ters for the selected font. The available<br>options are as follows: | -                           | 0           |
| Courier Font    | You can select a courier font type.                                                                              | elect a courier font type O |             |
| Ext. A4 Width   | You can extend the printing area width when printing on A4 sheet with PCL.                                       |                             | 0           |
| Append CR to LF | When set to On, a carriage return will<br>follow each line feed: CR=CR, LF=CR-<br>LF, FF=CR-FF.                  |                             | 0           |
| Resolution      | You can set the print resolution in dots per inch.                                                               |                             | 0           |

#### 🖉 Note

Depending on which optional units you have installed or the printer language you have selected, some options are not displayed.

Depending on the security settings, you might not be able to set certain options.

### ₽ Reference

For details, see "Printer Features", General Settings Guide.

For more information about copier features and system settings, see Copy Reference and General Settings Guide.

# Setting Paper on the Bypass Tray

This section gives instructions for setting paper on the bypass tray.

For details about paper size and paper type, see "Recommended Paper Sizes and Types", About This Machine.

## ∰Important

□ The following functions are disabled when printing from the bypass tray:

- Duplex printing
- Auto Tray Select
- Auto Tray Switching
- When printing using the printer function, original images are always rotated by 180 degrees (the orientation of images to be printed is opposite to that of the copier function). When printing onto paper with specific orientation requirements, such as envelopes and letterheads, be sure to rotate the paper feed orientation to 180 degrees.
- Be sure to set the paper size using the printer driver when printing data from the computer. The paper size set using the printer driver has priority over the one set using the control panel.
- **D** Paper that is thicker than 162 g/m<sup>2</sup>, 43 lb. (max.) cannot be printed from the bypass tray.

## Open the bypass tray.

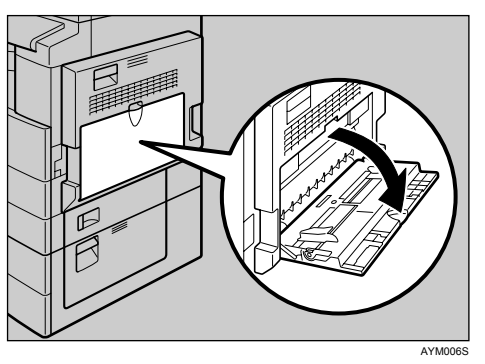

**2** Lift up the paper guide release lever.

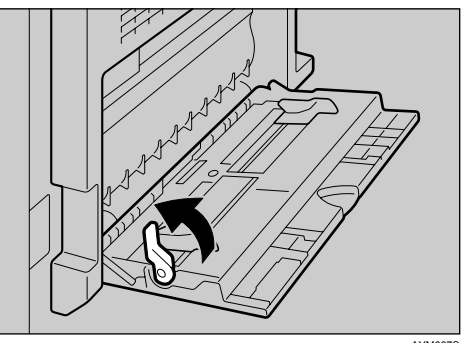

# Adjust the paper guides to the paper size, and then gently insert paper face down into the bypass tray.

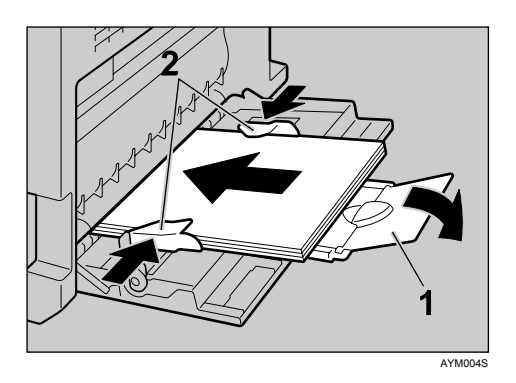

#### **1.** Extender

#### 2. Paper guides

- Open out the extender to support paper sizes larger than A4  $\square$ ,  $8^1/_2 \times 11 \square$ .
- If the paper guides are not flush against the paper, skewing and misfeeds might occur.
- Gently insert paper until it stops.
- Do not stack paper over the limit mark, otherwise a skewed image or misfeeds might occur.
- Fan the paper to get air between the sheets to avoid a multi-sheet feed.
- When setting an OHP transparency, make sure that its front and back sides are properly positioned.

## Push down the paper guide release lever.

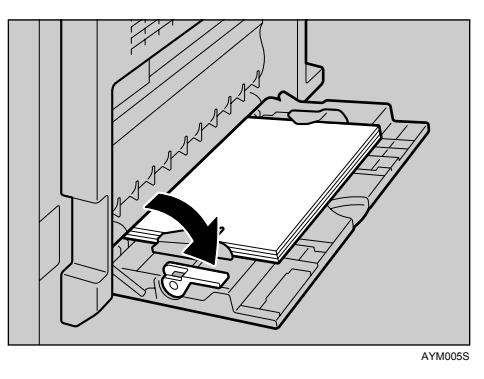

## **5** Set the paper size using the printer driver or the control panel.

#### 🖉 Note

□ Paper within the following dimensions can be set in the bypass tray:

- Vertical: 90 297 mm (3.55 11.69 in.)
- Horizontal: 148 600 mm (5.83 23.62 in.)
- Be sure to set the paper with the side you want to print facing down in the bypass tray.

- □ The number of sheets that can be loaded in the bypass tray depends on the paper type.
- □ When loading OHP transparencies or thick paper in the bypass tray, make the paper setting using the control panel or printer driver.

#### PReference

For details about setting the paper size, see p.9 "Setting the Paper Size Using the Control Panel".

For details about setting paper in the regular paper tray, see General Settings Guide.

When loading custom size paper, see p.11 "Setting the Custom Size Paper Using the Control Panel".

Select paper type when printing onto OHP transparencies or thick paper (over 106 g/m<sup>2</sup>, 28 lb.). For details, see p.12 "Setting Thick Paper or OHP Transparencies Using the Control Panel".

Select paper type when printing onto envelopes. For details, see p.14 "Setting Envelope Using the Control Panel".

When loading letterhead paper, pay attention to its orientation. See General Settings Guide.

## Setting the Paper Size Using the Control Panel

This procedure describes how to set paper size of the bypass tray using the control panel. If you select the printer driver to set paper size, this procedure is not necessary.

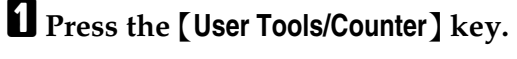

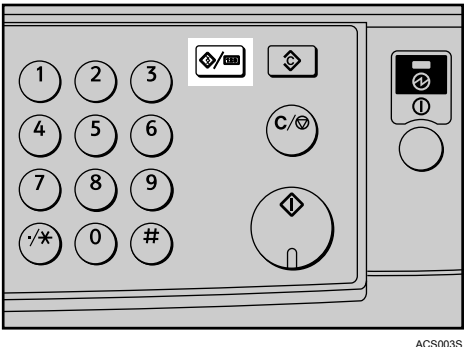

**2** Select [Printer Features] using [▼] or [▲], and then press the [OK] key.

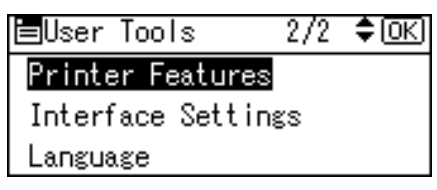

Select [Paper Input] using [▼] or [▲], and then press the [OK] key.

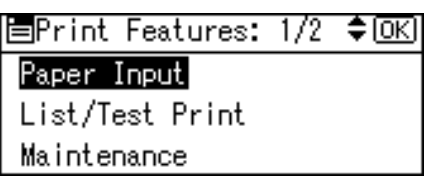

Select [Bypass Paper Size] using [▼] or [▲], and then press the [OK] key.

| <b>⊟</b> Paper | Input:     | 1/1 | \$ОК |
|----------------|------------|-----|------|
| Bypass         | Paper Siz  | ze  |      |
| Auto Pa        | aper Selec | et  |      |
| Duplex         |            |     |      |
|                |            |     |      |

**5** Select the paper size using the scroll keys, and then press the **[OK]** key.

| Bypass | Ppr | Size: | 1/5 💠 OK |
|--------|-----|-------|----------|
| A3 🕞   |     | A4    | G        |
| A4⊡∂   |     | A5    | D,       |
| A5 🕞   |     | A60   | 7        |

## OPress the [User Tools/Counter] key to return to the default screen.

#### 

See the printer driver Help about the settings from the printer drivers.

Select paper type when printing onto OHP transparencies or thick paper. For details, see p.12 "Setting Thick Paper or OHP Transparencies Using the Control Panel".

Select paper type when printing onto envelopes. For details, see p.14 "Setting Envelope Using the Control Panel".

## Setting the Custom Size Paper Using the Control Panel

The following procedures are not required if you select the printer driver for the settings. In that case, set the paper size using the printer driver.

#### ∰Important

- Custom size settings set using the printer driver have priority over those set using the machine's control panel.
- **D** When the printer driver is not used, make settings using the control panel.

### Press the [User Tools/Counter] key.

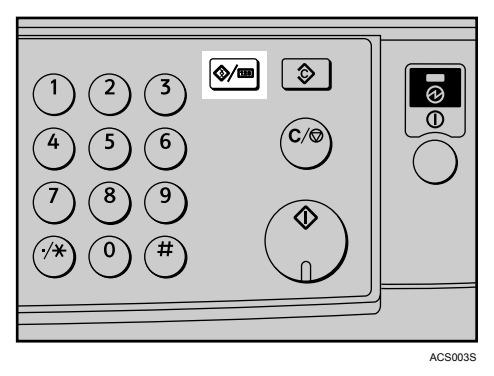

**2** Select [Printer Features] using [▼] or [▲], and then press the [OK] key.

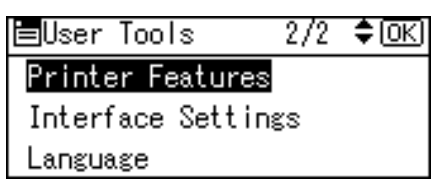

Select [Paper Input] using [▼] or [▲], and then press the [OK] key.

| ≡Print Features: | 1/2 | \$ОК |
|------------------|-----|------|
| Paper Input      |     |      |
| List/Test Print  |     |      |
| Maintenance      |     |      |
|                  |     |      |

Select [Bypass Paper Size] using [▼] or [▲], and then press the [OK] key.

| ≡Paper Input:   | - 1/1 | \$ОК) |
|-----------------|-------|-------|
| Bypass Paper Si | ze    |       |
| Auto Paper Sele | ct    |       |
| Duplex          |       |       |

Select [Custom Size] using the scroll keys, and then press the [OK] key.

| Bypass Ppr | Size: | 5/5 💠 OK  |
|------------|-------|-----------|
| 4%×9½⊡∂    | 3%×   | 7½⊡       |
| 8K 🕞       | 168   | C,        |
| 16K 🖙      | Cus   | stom Size |

# **6** Enter the horizontal size of the paper using the number keys, and press the **[OK]** key.

Available size: 148 - 600 mm (5.83 - 23.62 in.)

Custom Size: OK Enter measurement. Horiz.148.0 mm <148.0-600.0 by 0.1>

# 2 Enter the vertical size of the paper using the number keys, and press the [OK] key.

Available size: 90 - 297 mm (3.55 - 11.69 in.)

```
Custom Size: OK
Enter measurement.
Vert. 90.2 mm
<90.0-297.0 by 0.1>
```

## B Press the [User Tools/Counter] key to return to the default screen.

### ℅ Reference

For printer driver settings, see the printer driver Help.

# Setting Thick Paper or OHP Transparencies Using the Control Panel

The following procedures are not required if you select the printer driver for the settings. In that case, set the paper size using the printer driver.

## ∰Important

- Paper size settings set using the printer driver have priority over those set using the machine's control panel.
- □ When the printer driver is not used, make settings using the control panel.

Press the [User Tools/Counter] key.

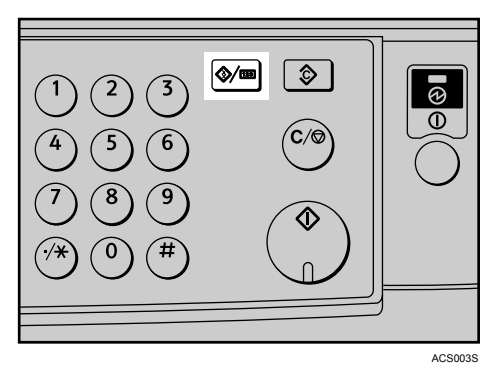

Select [System Settings] using [▼] or [▲], and then press the [OK] key.

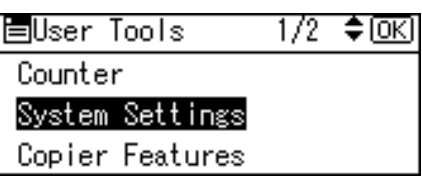

E Select [Tray Paper Settings] using [▼] or [▲], and then press the [OK] key.

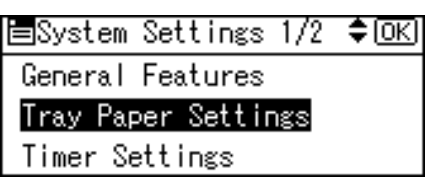

Select [Paper Type: Bypass Tray] using [▼] or [▲], and then press the [OK] key.

| ∎Tray/Paper      | 2/3    | \$ОК |
|------------------|--------|------|
| Paper Size:Tray  | 4      |      |
| Paper Type:Bypas | ss Tra | (y   |
| Paper Type:Tray  | 2      |      |
|                  |        |      |

Select paper type from the menu using [▼] or [▲], and then press the [OK] key.

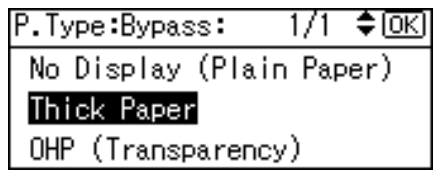

Deress the [User Tools/Counter] key to return to the default screen.

## 🖉 Note

The settings made will remain valid until they are reset again. After printing on thick paper or OHP Transparencies, be sure to clear settings for the next user.

## 

For the printer driver settings, see the printer driver Help.

For details about printing onto envelopes, see p.14 "Setting Envelope Using the Control Panel".

## Setting Envelope Using the Control Panel

Press the [User Tools/Counter] key.

Select [System Settings] using [▲] or [▼], and then press the [OK] key.

| ⊟User Tools     | 1/2 | \$ОК) |
|-----------------|-----|-------|
| Counter         |     |       |
| System Settings |     |       |
| Copier Features |     |       |

E Select [Tray Paper Settings] using [▲] or [▼], and then press the [OK] key.

```
⊟System Settings 1/2 ¢OK
General Features
<mark>Tray Paper Settings</mark>
Timer Settings
```

Select [Paper Type: Bypass Tray] using [▲] or [▼], and then press the [OK] key.

⊟Tray/Paper 2/3 **\$**OK Paper Size:Tray 4 <mark>Paper Type:Bypass Tray</mark> Paper Type:Tray 2

**5** Select [Thick Paper] using [▲] or [▼], and then press the [OK] key.

P.Type:Bypass: 1/1 **\$**OK No Display (Plain Paper) Thick Paper OHP (Transparency)

**6** Press the **[User Tools/Counter]** key twice.

Select [Printer Features] using [▲] or [▼], and then press the [OK] key.

⊟User Tools 2/2 **\$**OK Printer Features Interface Settings Language

E Select [Paper Input] using [▲] or [▼], and then press the [OK] key.

≡Print Features: 1/2 ¢OK) Paper Input List/Test Print Maintenance Select [Bypass Paper Size], and then press the [OK] key.

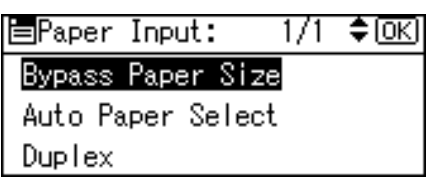

Select the paper envelope size from [C5env□], [C6env□], or [Dlenv□], and then press the [OK] key.

| Bypass Ppr       | Size: | 2/5 💠 ОК |
|------------------|-------|----------|
| B4JIS <b>⊡</b> ∂ | B5~   | ns 🕞     |
| B5us⊑a           | B6~   | ns 🕞     |
| C5Env⊡∂          | C6E   | nv🕞      |

Press the [User Tools/Counter] key to return to the default screen.

# 1. Using the Printer Function

# **Confirming the Connection Method**

This machine supports network and USB connection.

Before installing the printer driver, check how the machine is connected. Follow the driver installation procedure that is appropriate to the connection method.

## **Network Connection**

This machine can be used as a Windows printing port or network printer.

#### Using This Machine as the Windows Printing port

Network connections can be established through Ethernet.

Available ports are determined based on the combination of Windows operating system version.

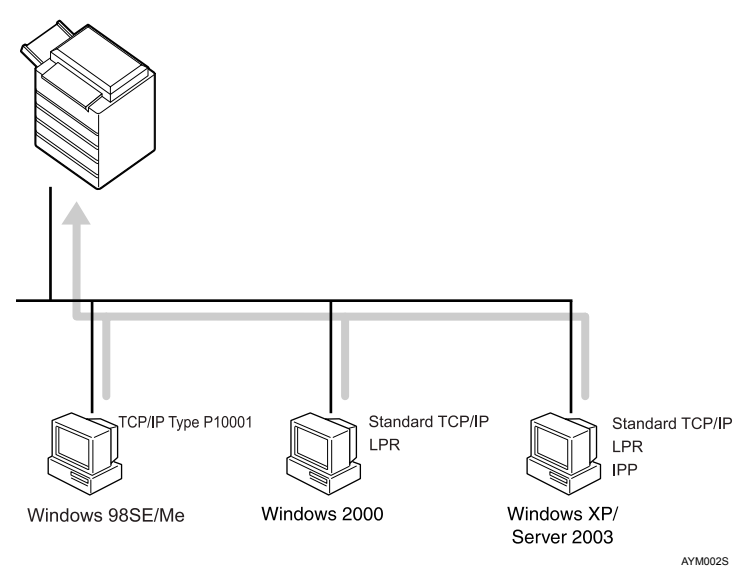

#### TCP/IP Port Type P10001

Print via TCP/IP using TCP/IP Port Type P10001. TCP/IP Port Type P10001 can be used with Windows 98 / Me.

#### Standard TCP/IP port

Print via TCP/IP using a standard TCP/IP port. A standard TCP/IP port can be used with Windows 2000 / XP or Windows Server 2003.

#### ✤ LPR port

Print via TCP/IP using an LPR port. An LPR port can be used with Windows 2000 / XP, or Windows Server 2003.

#### IPP port

Print via ipp or http using an IPP port. An IPP port can be used with Windows XP, or Windows Server 2003.

#### ₽ Reference

About the install of the printer driver see p.19 "Installing the Printer Driver".

See the explanation about how to configure the each type of port, see p.21 "Configure the port".

#### Using as a network printer

This machine can be used as the Windows network printer.

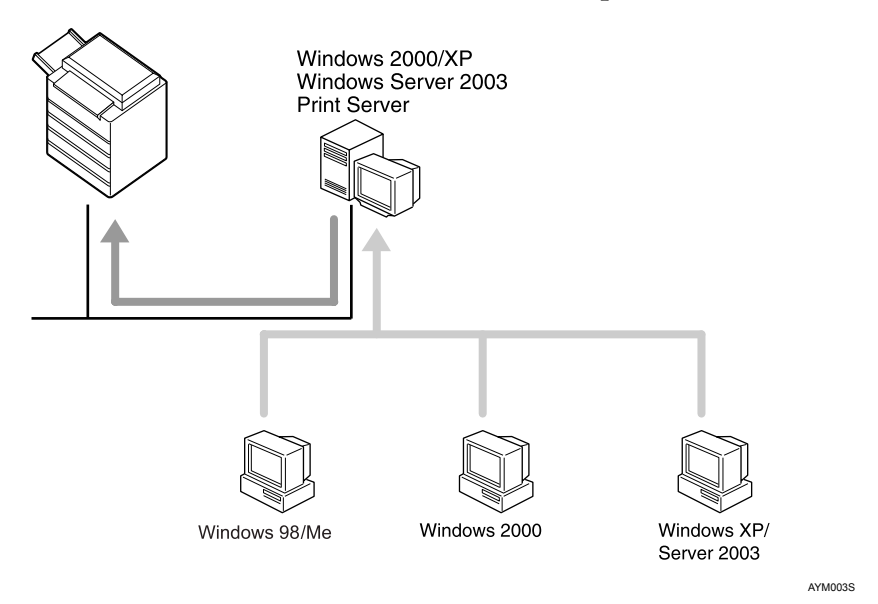

## Reference

To install the printer driver for the network connection, see p.19 "Installing the Printer Driver".

## **USB** Connection

Local connections can be established via USB cable.

#### PReference

To install the printer driver for the USB connection, see p.26 "Installing the Printer Driver Using USB".

## **Installing the Printer Driver**

To use the printer function, you must first install the printer driver from the supplied CD-ROM.

#### ∰Important

- □ If you install the Printer Enhance Option, the DDST printer driver is disabled.
- When the DDST printer driver disabled, it cannot be used even if you remove the Printer Enhance Option.
- □ If you want to use the PCL 5e printer driver, you must download it from the supplier's Web site.
- □ If your operating system is Windows XP x64, download printer driver for Windows XP x64 from the supplier's Web site.

#### **1** Quit all applications currently running.

#### **2** Insert the CD-ROM into the CD-ROM drive.

The driver installer starts.

### **E** Select an interface language, and then click [OK].

The default interface language is English.

## Select the printer driver you want to install.

The installer of the selected printer driver or the **[Add Printer Wizard]** is launched. If the **[Add Printer Wizard]** is launched, proceed to Step **[**.

The software license agreement appears in the [License Agreement] dialog box. After reading through its contents, click [l accept the agreement.], and then click [Next >].

### **b** Follow the instructions on the display to install Printer Driver.

If you are required to restart the computer after installing Printer Driver, restart the computer.

#### 🖉 Note

- □ The printer driver has been installed, plug and play is enabled, and the icon of the printer connected to the "USB" port is added to the **[Printers]** or **[Printers and Faxes]** window.
- For details about using the printer function via Ethernet under Windows 98 / Me / 2000 / XP / Server 2003, see "Windows Configuration", Network Guide.
- □ Some applications may require installation of the PCL 5e printer driver. In this case, you can install PCL 5e without having to install PCL 6.
- □ Auto Run might not automatically work with certain OS settings. In this case, launch "Setup.exe" located on the CD-ROM root directory
- □ During installation in Windows 2000, the **[Digital Signature Not Found]** dialog box may appear. In this case, click **[Yes]** to continue the installation.
- During installation in Windows XP, Windows Server 2003, the [Hardware Installation] dialog box may appear. In this case, click [Continue Anyway] to continue the installation.

# Configure the port

You can use this machine as a network printer without connecting to a print server.

## Using TCP/IP Port Type P10001

TCP/IP Port Type P10001 can be used with Windows 98 / Me if the necessary printer driver has been installed.

The TCP/IP Port Type P10001 paths is as follow:

- CD-ROM drive:\PORT
- 1 In the [Printers] window, click the icon of the printer you want to use. On the [File] menu, click [Properties].

**2** Click the [Details] tab, and then click [Add Port].

Click the [Other] radio button, click [TCP/IP Port Type P10001], and then click [OK].

[Add TCP/IP Port Type P10001 Wizard] will start.

4 Click [Next >].

**5** Enter the IP address, and then click [Next >]. Enter [Port Name:] if necessary.

Click [Finish].

Configuring the port settings

#### ∰Important

Do not change Port Number, Timeout, or Queue Name.

In the [Printers] window, click the icon of the printer you want to use. On the [File] menu, click [Properties].

#### Click the [Details] tab, and then click [Port Settings...].

The TCP/IP Port Type P10001 Configuration dialog box appears.

- You can select either Raw or LPR port.
- You can change the IP address of the port. If the IP address of the machine is changed, you must change the port settings also.
- Both Raw and LPR support SNMP.

## **Using Standard TCP/IP Port**

This procedure explains changing the port settings under Windows 2000 when a printer driver has been installed.

In the [Printers] window, click the icon of the printer you want to use. On the [File] menu, click [Properties].

Click the [Ports] tab, and then click [Add Port].

Click [Standard TCP/IP], and then click [New Port...].

In the [Add Standard TCP/IP Printer Port Wizard] dialog box, click [Next >].

In the [Printer Name or IP Address] box, enter the printer name or IP address, and then click [Next >].

In the [Add Standard TCP/IP Printer Port Wizard] dialog box, click [Finish].

Click [Close].

Check the location of the selected printer, and then click [Close].

## **Using LPR Port**

This procedure explains changing the port settings under Windows 2000 when a printer driver has been installed.

In the [Printers] window, click the icon of the printer you want to use. On the [File] menu, click [Properties].

Click the [Ports] tab, and then click [Add Port].

Click [LPR Port], and then click [New Port...].

In the [Name or address of server providing lpd] box, enter the printer's IP address.

You must install "Print Services for Unix" before you can use the LPR port. If the dialog box does not appear, install the necessary print service, and then try again.

For details about performing installations, see your operating system's Help files.

In the [Name of printer or print queue on that server] box, enter "lp", and then click [OK].

Click [Close].

Check the location for the selected printer, and then click [Close].

## **Using the IPP Port**

An IPP port can be used with Windows 2000 / XP or Windows Server 2003. This procedure explains making the port settings under Windows XP.

#### ∰Important

- If you want to use the PCL 5e printer driver, you must download it from the supplier's Web site.
- □ If your operating system is Windows XP x64, download printer driver for Windows XP x64 from the supplier's Web site.
- 1 In the [Printers and Faxes] window, click [Add Printer] on the [File] menu.

Add Printer Wizard will start.

2 Click [Next >].

- Click the [A network printer or a attached to another computer] radio button, and then click [Next >].
- Click the [Connect to a printer on the Internet or on a home or office network:] radio button, and then enter "http://printer's IP address/ipp/port1" or "ipp://printer's IP address/ipp/port1" in the [URL:] box.

(Example: IP address is 192.168.15.16)

http://192.168.15.16/ipp/port1

**5** Click [Next >].

**6** Click [Have Disk], and then click [Browse].

#### **2** Insert the CD-ROM into the CD-ROM drive.

If Auto Run starts, click [Cancel], and then [Exit].

To disable Auto Run, press the left **[Shift]** key when inserting the CD-ROM into the drive and keep it pressed until the computer finishes reading from the CD-ROM.

### **8** Select the printer driver.

The printer driver paths are as follows:

#### DDST

- Windows 98 / Me CD-ROM drive:\DRIVERS\DDST\WIN9X\_ME\(language)\DISK1
- Windows 2000 / XP or Windows Server 2003 CD-ROM drive:\DRIVERS\DDST\WIN2K\_XP\(language)\DISK1

#### PCL 6

- Windows 98 / Me CD-ROM drive:\DRIVERS\PCL6\WIN9X\_ME\(language)\DISK1
- Windows 2000 / XP or Windows Server 2003 CD-ROM drive:\DRIVERS\PCL6\WIN2K\_XP\(language)\DISK1

## Click [OK] twice.

## Click [Next >], and then [Finish].

# Printing with a Print Server

#### ∰Important

This section assumes the client is already configured to communicate with a Windows 2000 / XP, or Windows Server 2003 print server. Do not begin the following procedure until the client computer is set up and configured correctly.

This section explains configuring a network client computer when using Windows 2000 / XP or Windows Server 2003 as a print server.

When using a Windows 2000 / XP or Windows Server 2003 print server, select a shared printer.

This section describes running **[Add Printer Wizard]** on each client computer, and adding the Windows 2000 / XP, or Windows Server 2003 print server as the network printer.

These instructions are for Windows 98.

**1** Right-click [Network Neighborhood], and then click [Explore] in the context menu.

**2** On the network tree, double-click the name of the computer used as the print server. The printers connected to the network are displayed.

**U** Double-click the name of the printer you want to use, and then click [Yes]. The printer icon appears in the [Printers] window.

## 🖉 Note

If you are using a Windows XP print server, client computers cannot receive notification of print job completion.

# Installing the Printer Driver Using USB

This section explains how to install printer drivers using USB.

Before installing, check that only the operating system is running on the computer and no print jobs are in progress.

The printer drivers can be installed from the supplied CD-ROM provided with this machine.

#### ∰Important

- □ If you install the Printer Enhance Option, the DDST printer driver is disabled.
- When the DDST printer driver disabled, it cannot be used even if you remove the Printer Enhance Option.
- □ If you want to use the PCL 5e printer driver, you must download it from the supplier's Web site.
- □ If your operating system is Windows XP x64, download printer driver for Windows XP x64 from the supplier's Web site.

### Windows Me - USB

When USB is first used, the plug and play function starts and the **[New Hardware Found]**, **[Device Driver Wizard]**, or **[Add New Hardware Wizard]** dialog box appears, depending on the operating system.

If the printer driver has already been installed, plug and play is enabled, and the icon of the printer connected to the "USB" port is added to the **[Printers]** window.

### **U** Download USB Printing Support from the supplier's Web site.

Use a search to find the model name, and then download USB Printing Support from the supplier's Web site.

Save it where you can locate it easily.

## **2** Connect the machine to the computer using the USB cable.

Connect the USB cable firmly.

In the [Found New Hardware Wizard] display, click [Search for a suitable driver for my device [recommended]], and then click [Next >].

Select the [Specify a location:] check box, and then click [Browse...].

The **[Browse for Folder]** dialog box appears.

Specify the location where USB Printing Support is located, and then click [Next >].

**6** Check the location, and then click [Next >]. USB Printing Support is installed.

## Click [Finish].

If the printer driver has already been installed, plug and play is enabled, and the icon of the printer connected to the "USB001" port is added to the **[Printers]** window.

Install the printer driver. Click [Search for the best driver for your device. [Recommended]], and then click [Next >].

Select the [Specify a location:] check box, and then click [Browse...].

The [Browse for Folder] dialog box appears.

### Insert the CD-ROM into the CD-ROM drive.

## 🖉 Note

- □ When Auto Run starts, click [Exit].
- □ To disable Auto Run, press the **[Shift]** key when inserting the CD-ROM into the drive and keep it pressed until the computer finishes reading from the CD-ROM.

# Specify the location where the source files of the printer driver are stored, and then click [Next >].

If the CD-ROM drive is D, the source files of the printer driver are stored in the following location:

- DDST CD-ROM drive:\DRIVERS\DDST\WIN9X\_ME\(language)\DISK1
- PCL 6 D:\DRIVERS\PCL6\WIN9X\_ME\(Language)\DISK1

### Check the location, and then click [Next >].

Add Printer Wizard starts.

## Click [Finish].

Installation is complete. If installation is successful, the icon of the printer connected to the "USB001" port is added to the **[Printers]** window.

## 🖉 Note

- □ The number after "USB" varies depending on the number of printers connected.
- □ It is not necessary to reinstall USB Printing Support when connecting a different machine via USB interface when USB Printing Support is installed.
- After installing USB Printing Support, if the printer driver is not installed, follow the plug-and-play instructions of the printer.

## Windows 2000 - USB

#### ∰Important

Installing a printer driver requires Administrator permission. Log on using an account that has Administrator permission.

When USB is first used, Found New Hardware Wizard starts, and USB Printing Support is installed automatically.

If the printer driver has already been installed, plug and play is enabled, and the icon of the printer connected to the "USB" port is added to the **[Printers]** window.

If the printer driver is not installed, follow the plug-and-play instructions of the printer to install it from the supplied CD-ROM.

**U** Connect the machine to the computer using the USB cable.

Connect the USB cable firmly.

In the Found New Hardware Wizard display, click [Search for a suitable driver for my device [recommended]], and then click [Next >].

Select the [Specify location] check box, and then click [Next >].

#### Insert the CD-ROM into the CD-ROM drive.

When Auto Run starts, click [Exit].

To disable Auto Run, press the left **[Shift]** key when inserting the CD-ROM into the drive and keep it pressed until the computer finishes reading from the CD-ROM.

#### **U** Specify the location where the source files of the printer driver is stored.

If the CD-ROM drive is D, the source files of the printer driver are stored in the following location:

- DDST D:\DRIVERS\DDST\WIN2K\_XP\(Language)\DISK1
- PCL 6 D:\DRIVERS\PCL6\WIN2K\_XP\(Language)\DISK1

## **6** Check the printer driver location, and then click [OK].

## Click [Next >].

## **8** Click [Finish].

If the printer driver has already been installed, plug and play is enabled, and the icon of the printer connected to the "USB001" port is added to the **[Printers]** window.

## 🖉 Note

□ The number after "USB" varies depending on the number of printers connected.

## Windows XP, Windows Server 2003 - USB

#### ∰Important

Installing a printer driver requires Administrators permission. Log on using an account that has Administrators permission.

When USB is first used, Found New Hardware Wizard starts, and USB Printing Support is installed automatically.

If the printer driver has already been installed, plug and play is enabled, and the icon of the printer connected to the "USB" port is added to the **[Printers]** window.

The printer drivers can be installed from the supplied CD-ROM provided with this machine.

If the printer driver is not installed, follow the plug-and-play instructions of the printer to install it from the supplied CD-ROM.

### **U** Connect the machine to the computer using the USB cable.

Connect the USB cable firmly.

In the Found New Hardware Wizard display, click [Search for a suitable driver for my device [recommended]], and then click [Next >].

### **E** Insert the CD-ROM into the CD-ROM drive.

If Auto Run starts, click [Cancel], and then [Exit].

To disable Auto Run, press the left **[Shift]** key when inserting the CD-ROM into the drive and keep it pressed until the computer finishes reading from the CD-ROM.

# Select the [Include this location in the search] check box under [Search for the best driver in these location], and then click [Browse] to select the printer driver location.

If the CD-ROM drive is D, the source files of the printer driver are stored in the following location:

- DDST D:\DRIVERS\DDST\WIN2K\_XP\(Language)\DISK1
- PCL 6 D:\DRIVERS\PCL6\WIN2K\_XP\(Language)\DISK1

#### Check the printer driver location, and then click [Next >].

## **6** Click [Continue].

## **2** Click [Finish].

If installation is successful, the icon of the printer connected to the "USB001" port is added to the **[Printers and Faxes]** window.

## 🔗 Note

□ The number after "USB" varies depending on the number of printers connected.

# Setting Up the Printer Driver

## Windows 98 / Me - Accessing the Printer Properties

There are two methods to open the printer properties dialog box.

#### **Making Printer Default Settings**

To make the printer default settings, open the printer properties dialog box from the **[Printers]** window.

#### ∰Important

□ You cannot change the printer default settings for each user. Settings made in the printer properties dialog box are applied to all users.

1 On the [Start] menu, point to [Settings], and then click [Printers].

The [Printers] window appears.

**2** Click the icon of the printer you want to use.

On the [File] menu, click [Properties].

Make the necessary settings, and then click [OK].

#### 🔗 Note

□ With some applications, the printer driver settings are not used, and the application's own default settings are applied.

#### Reference

For details, see the printer driver Help.

#### Making Printer Settings from an Application

You can make printer settings for a specific application.

To make printer settings for a specific application, open the printer properties dialog box from that application. The following explains how to make settings for the WordPad application provided with Windows 98 / Me.

## On the [File] menu, click [Print].

The [Print] dialog box appears.

**Z** Select the printer you want to use in the [Name] list, and then click [Properties].

The printer properties dialog box appears.

**U** Make the necessary settings, and then click [OK].

Click [OK] to start printing.

## 🖉 Note

- The procedure to open the printer properties dialog box may vary depending on the application. For details, see the manuals provided with the application you use.
- □ With some applications, the printer driver settings are not used, and the application's own default settings are applied.
- Any settings you make in the following procedure are valid for the current application only.
- □ General users can change the properties displayed in the **[Print]** dialog box of an application. Settings made here are used as defaults when printing from this application.

#### Reference

For details, see the printer driver Help.

## Windows 2000 - Accessing the Printer Properties

Making Printer Default Settings - The Printer Properties

#### ∰Important

- To change the printer default settings including option configuration settings, log on using an account that has Manage Printers permission. Members of the Administrator and Power Users groups have Manage Printers permission by default.
- □ You cannot change the printer default settings for each user. Settings made in the printer properties dialog box are applied to all users.
- On the [Start] menu, point to [Settings], and then click [Printers]. The [Printers] window appears.
- **2** Click the icon of the printer you want to use.

#### On the [File] menu, click [Properties].

The printer properties dialog box appears.

Make the necessary settings, and then click [OK].

#### 🖉 Note

□ Settings you make here are used as the default settings for all applications.

#### 

For details, see the printer driver Help.

#### **Making Printer Default Settings - Printing Preferences**

#### Important

You cannot change the printer default settings for each user. Settings made in the printer properties dialog box are applied to all users.

On the [Start] menu, point to [Settings], and then click [Printers]. The [Printers] window appears.

**2** Click the icon of the printer you want to use.

On the [File] menu, click [Printing Preferences...].

The [Printing Preferences] dialog box appears.

Make the necessary settings, and then click [OK].

#### 🔗 Note

□ Settings you make here are used as the default settings for all applications.

#### Reference

For details, see the printer driver Help.

#### Making Printer Settings from an Application

You can make printer settings for a specific application.

To make printer settings for a specific application, open the **[Printing Preferences]** dialog box from that application. The following explains how to make settings for the WordPad application provided with Windows 2000.

#### On the [File] menu, click [Print...].

The **[Print]** dialog box appears.

Select the printer you want to use in the [Select Printer] list.

**U** Make the necessary settings, and then click [Print] to start printing.

#### 🖉 Note

- □ The procedure to open the **[Printing Preferences]** dialog box may vary depending on the application. For details, see the manuals provided with the application you use.
- Any settings you make in the following procedure are valid for the current application only.
- □ General users can change the properties displayed in the **[Print]** dialog box of an application. Settings made here are used as defaults when printing from this application.

#### PReference

For details, see the printer driver Help.

## Windows XP, Windows Server 2003 - Accessing the Printer Properties

#### Making Printer Default Settings - The Printer Properties

#### ∰Important

- To change the printer default settings including option configuration settings, log on using an account that has Manage Printers permission. Members of the Administrators and Power Users groups have Manage Printers permission by default.
- □ You cannot change the printer default settings for each user. Settings made in the printer properties dialog box are applied to all users.

### On the [Start] menu, click [Printers and Faxes].

The [Printers and Faxes] window appears.

### **2** Click the icon of the printer you want to use.

#### On the [File] menu, click [Properties].

The printer properties dialog box appears.

#### Make the necessary settings, and then click [OK].

#### 🔗 Note

□ Settings you make here are used as the default settings for all applications.

#### Reference

For details, see the printer driver Help.

#### **Making Printer Default Settings - Printing Preferences**

#### Important

- You cannot change the printer default settings for each user. Settings made in the printer properties dialog box are applied to all users.
- 1 On the [Start] menu, click [Printers and Faxes].

The [Printers and Faxes] window appears.

**2** Click the icon of the printer you want to use.

**U** On the [File] menu, click [Printing Preferences...]. The [Printing Preferences] dialog box appears.

Make the necessary settings, and then click [OK].

#### 🖉 Note

□ Settings you make here are used as the default settings for all applications.

#### 

For details, see the printer driver Help.

#### Making Printer Settings from an Application

You can make printer settings for a specific application.

To make printer settings for a specific application, open the **[Printing Preferences]** dialog box from that application. The following explains how to make settings for the WordPad application provided with Windows XP.

### On the [File] menu, click [Print...].

The [Print] dialog box appears.

Select the printer you want to use in the [Select Printer] list.

**E** Make the necessary settings, and then click [Print] to start printing.

#### 🖉 Note

- □ The procedure to open the **[Printing Preferences]** dialog box may vary depending on the application. For details, see the manuals provided with the application you use.
- Any settings you make in the following procedure are valid for the current application only.
- □ General users can change the properties displayed in the **[Print]** dialog box of an application. Settings made here are used as defaults when printing from this application.

#### Reference

For details, see the printer driver Help.

## Form Feed

This section gives instructions for operating the machine when there is no tray for the selected paper size or type, or when paper loaded in the machine has run out.

#### ∰Important

□ The tray cannot be changed if the following functions are set:

- Staple
- Duplex Print to a tray that does not support duplex printing

#### 🖉 Note

□ If form feed is selected for a tray with the following settings, you can change the tray by canceling the settings:

- Staple
- Duplex Print
- If Auto Continue is selected, form fed paper is printed after a set interval. See "Printer Features", General Settings Guide.

## Printing from a Selected Tray

If the machine does not have a tray for the selected paper size or paper type, or if the selected paper loaded in the machine has run out, a caution message appears. If this message appears, do the following procedure.

**U** When the caution message appears, press [FormFeed].

```
Change Tray 1 to the
following settings:
A4D
```

JobReset FormFeed

2 Select the tray for form feed using [▼] or [▲] from those that appear on the display panel, and then press the [OK] key.

If you want to print after adding paper to the tray, select the tray after loading the correct paper.

| Select Tray: | 1/2 | \$OK) |
|--------------|-----|-------|
| 1⊎A4⊡        |     |       |
| 2∎B4JIS⊡     |     |       |
| 3 🗐 🗛 💭      |     |       |

The machine prints using the selected tray.

## 🔗 Note

□ If a tray with a smaller paper size is selected, the print job may be cut short, or other problems may occur.

# **Canceling a Print Job**

This section gives instruction to stop printing from the computer or the control panel.

## **Canceling a Print Job Using the Control Panel**

#### Press [JobReset] on the display panel.

A confirmation message appears.

**2** Press [Current].

Reset the following job:

Sales.rtf

🔟 Current 🕺 Resume

To resume printing jobs, press [Resume].

**E** Press [Yes] to cancel the print job.

| Reset t | he cur | rent jo | ob? |
|---------|--------|---------|-----|
| Sales.r | tf     |         |     |
|         | N      | lo T    | Yes |

Press [No] to return to the previous display.

## Windows - Canceling a Print Job from the computer

You can cancel a print job from the computer if transferring print jobs is not completed.

## **1** Double-click the printer icon on the Windows task tray.

A window appears, showing all print jobs currently queued for printing. Check the current status of the job you want to cancel.

**2** Select the name of the job you want to cancel.

On the [Document] menu, click [Cancel Printing].

Press the [Printer] key on the machine's control panel.

## 🖉 Note

- □ If the machine is shared by multiple computers, be careful not to accidentally cancel someone else's print job.
- □ If the machine is connected to the computer using a parallel cable, sent print jobs may be canceled if **[JobReset]** is pressed while "Waiting..." is displayed on the control panel. After the interval set in **[I/O Timeout]** in Printer Features has passed, the next print job can be sent. A print job sent from a different client computer will not be canceled in this case.
- □ In Windows XP and Windows Server 2003 click [Cancel] on the [Document] menu.
- □ In Windows 98 / Me or Windows 2000, you can also open the print job queue window by double-clicking the machine icon in the **[Printers]** machine window (the **[Printers and Faxes]** window under Windows XP and Windows Server 2003).
- □ You cannot stop printing data that has already been processed. For this reason, printing may continue for a few pages after you press [JobReset].
- A print job containing a large volume of data may take considerable time to stop.

## **Checking the Error Log**

If files could not be stored due to printing errors, identify the cause of the errors by checking the error log on the control panel.

#### ∰Important

- □ The most recent 30 errors are stored in the error log. If a new error is added when there are 30 errors already stored, the oldest error is deleted.
- □ If the main power switch is turned off, the log is deleted.

## Press the [Printer] key to display the Printer screen.

## **2** Press [Menu].

| JobRosot | FormFood  |
|----------|-----------|
|          | JobReset. |

### Press the [OK] key.

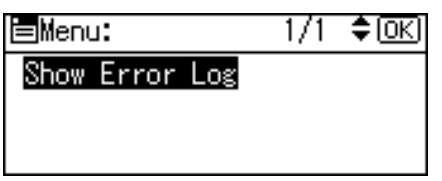

Select the error log you want to check using [▼] or [▲].

Show Error Log: 1/5 ◆OK Sales.rtf 92: The job has been cancel.

A detailed error log appears.

#### 🖉 Note

- □ Press the **[Escape]** key until the Printer screen appears after checking the log.
- □ To print files that appear in the error log, resend them after stored files have been printed or deleted.

## Collate

When printing multiple documents such as handouts for meetings, you can separate sets into order. This function is known as "Collate". Collate stores data transmitted from a computer to the printer memory. The following are the two types of collate:

#### ∰Important

□ If the following functions are selected, Collate will be applied even if Rotating Collate is selected:

- When combined with staple function.
- When feeding paper from the bypass tray.
- When output tray is specified.
- If jobs containing pages of various sizes are set.
- If a document with mixed paper sizes or sizes larger than A4,  $8^1/_2 \times 11$  is set.

#### Collate

Printed output is assembled as sets in sequential order.

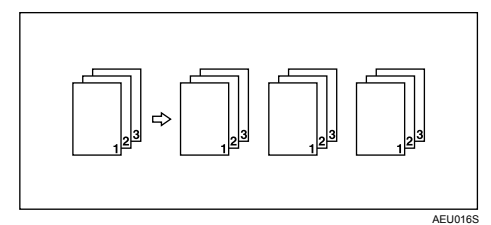

#### Rotating Collate

Every other print set is rotated by 90 degrees  $\Box$ .

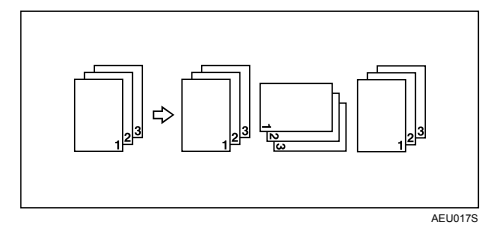

### 🖉 Note

- □ You can set Collate in the printer driver settings.
- □ If Auto Continue occurs on the first set, Collate will be canceled.
- □ If forced printing occurs on the first set, Collate will be canceled.
- □ When Rotating Collate has been selected, printing speed will be slower than with other collate functions.
- When setting Collate in the printer driver settings, make sure that a collate option is not selected in the application's print settings. If a collate option is selected, printing will not be as intended.
- □ The Rotating Collate function requires two paper trays containing same size paper but in different orientations.

#### 

For information about paper sizes and the number of sets you can use Collate and Rotating Collate with in every option, see "Supplementary Information: Sort, Rotate Sort, Stack", Copy Reference.

For printing methods, see the printer driver Help.

## Staple

With the optional Finisher SR3010 sets can be stapled individually when printing multiple sets.

## **Staple Position**

The specified staple position varies depending on paper size, type, quantity and feed orientation. The following table shows staple positions:

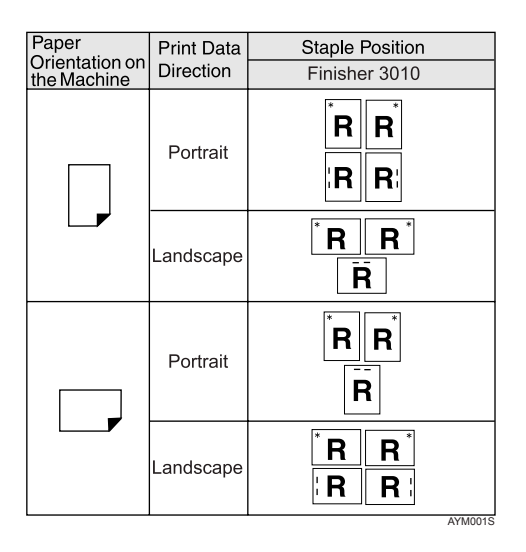

## 🖉 Note

□ Stapling might not be in the specified position if combine (layout) and duplex printing are both selected. After setting the staple position, use the printer driver's preview icon to check the position before printing.

#### ℅ Reference

For paper sizes and maximum numbers of sheets available for stapling, see "Specifications for Options", About This Machine.

For printing methods, see the printer driver Help.

## **Stapling Precautions**

#### **∰**Important

□ Stapling can be done only with the optional finisher installed.

#### Staple printing will be canceled under the following conditions:

- If the number of pages to staple exceeds maximum.
- If a paper size that cannot be stapled is selected.
- If a paper type that cannot be stapled is selected.
- If positions other than those fixed for stapling are specified.
- If there are inconsistencies between the orientation in the duplex mode and the staple position.
- If there are inconsistencies between the orientation in letterhead mode and the staple position.
- If paper sizes are mixed when a different paper size is specified during a print job.
- When feeding paper from the bypass tray.
- When staples have run out and Auto Continue is set (printing will continue without stapling after the message has been displayed).
- When only 1 page is printed.
- When staples have run out.

#### 🖉 Note

- □ When the stapling is cancelled, "BD: Staple has been cancelled." appears.
- □ If Staple is selected with the optional Finisher SR3010 installed, the paper will be output to the finisher shift tray irrespective of the setting.
- **D** When printing on letterhead, stapling may not be at the specified position.
- □ If you cannot make staple settings even with Finisher SR3010 installed, options may not be set correctly in the printer driver. Correct option settings in the printer driver. For details, see the printer driver Help.
- When the finisher is being used for another function's job (for example, a copy job), printing will start after that job ends.
- **D** Be sure to set paper size and orientation in the printer driver when stapling.
- □ When duplex printing is selected, adjust staple positions to the binding orientation.
- Depending on the software you are using, print settings may not be saved and the printed result may not be as expected.
- When setting Staple in the printer driver settings, make sure that a collate option is not selected in the print settings of the application. If a collate option is selected in the application, printing will not be as intended.

# 2. Using the Scanner Function

# **TWAIN Scanner**

Client computers can use this machine as a network TWAIN scanner.

Using direct USB connection, stand alone computers can also use this machine as a TWAIN scanner.

Procedures for network scanning are the same as those for scanning via USB connection.

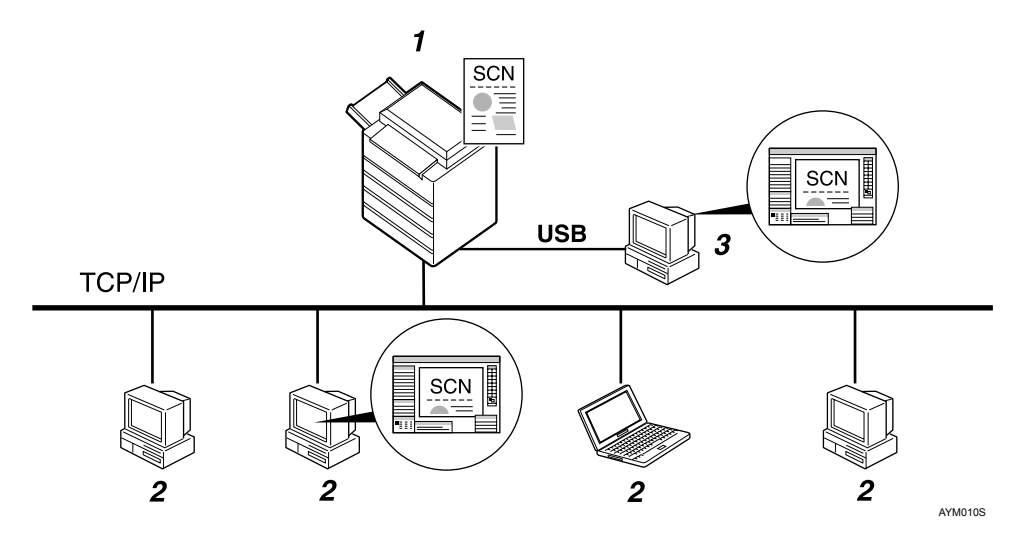

#### **1.** This machine

Connects to computers via Ethernet (TCP/IP) and/or USB.

#### 2. Client computer

Uses the scanner via a TWAIN-compliant application (such as Imaging).

#### 3. Stand-alone computer

Uses the scanner via direct USB connection and a TWAIN-compliant application (such as Imaging).

## **Process Flow**

**1** Scanning commands are sent to the machine (1.) via the TWAIN driver from a TWAIN-compliant application installed on the client (2.) or standalone (3.) computer.

**2** The machine (1.) scans the originals.

Scanned data is edited and stored using the TWAIN-compliant application on the client (2.) or stand-alone (3.) computer.

#### 🖉 Note

□ When using the machine as the TWAIN scanner, it is not necessary to press the **[Scanner]** key on the control panel. When the TWAIN driver becomes active, the display automatically switches to the following screen:

Connecting with PC. Set originals and select the settings from PC.

# **Preparation for Using the TWAIN Scanner**

The following diagrams show the preparation required to use this machine as a TWAIN scanner.

#### Network connection (Network TWAIN scanner)

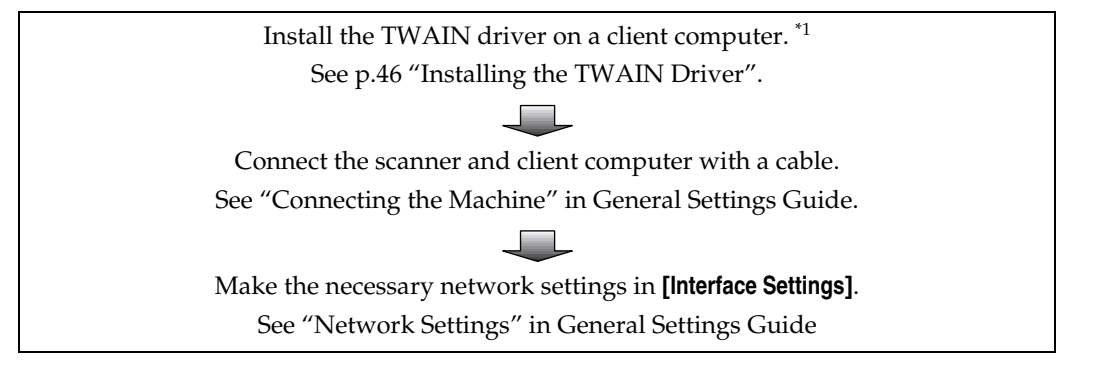

Direct USB connection

Install the TWAIN driver on a stand-alone computer. \*1 See p.46 "Installing the TWAIN Driver".

Connect the machine and the stand-alone computer using the USB cable. See "Connecting the Machine" in General Settings Guide.

<sup>\*1</sup> To you use this machine as a TWAIN scanner, you must be running a TWAIN-compliant application on a client computer.

# Installing the TWAIN Driver

To use the scanner function, you must first install the TWAIN driver on the supplied CD-ROM.

**1** Quit all applications currently running.

**2** Insert the CD-ROM into the CD-ROM drive.

The driver installer starts.

**3** Select an interface language, and then click [OK]. The default interface language is English.

Click [DDST TWAIN Driver]. The DDST TWAIN Driver installer starts.

Click [OK].

Click [Close].

# **Setting Originals**

The following explains the procedure for placing originals on the exposure glass and in the ARDF, and setting the scan area and orientation according to how you have set your originals.

To correctly display the top/bottom orientation of the scanned original on a client computer, the placement of the original and the settings made on the control panel and scanner driver must match.

## **Placing Originals**

Place originals in one of the two orientations show in the table below.

#### ∰Important

- Normally, an original is e or e, but the table below uses a square original to make orientation easier to understand. Even if the shape of your original is different to that shown in the table, the combination of original orientation and the orientation specified on the control panel or scanner driver does not change.
- \* Specifying original orientation and setting originals

| <b>1</b> An original to be scanned                                 |                                                                                                    | F                                                                                                 | 2                                               |                                                                                      |
|--------------------------------------------------------------------|----------------------------------------------------------------------------------------------------|---------------------------------------------------------------------------------------------------|-------------------------------------------------|--------------------------------------------------------------------------------------|
| 2                                                                  | Exposure glas                                                                                           | S                                                                                                 | ARDF                                            |                                                                                      |
| Decide the placement method.                                       |                                                                                                    |                                                                                                   |                                                 |                                                                                      |
| Place the original.<br>(There are two original orien-<br>tations.) | Place the<br>original so<br>that the top<br>edge touches<br>the top left of<br>the expo-<br>sure glass. | Place the<br>original so<br>that the top<br>edge touches<br>the rear of<br>the exposure<br>glass. | Place the top<br>edge of the<br>original first. | Place the<br>original so<br>that the top<br>edge touches<br>the back of<br>the ARDF. |
|                                                                    | <u>1/</u>                                                                                               |                                                                                                   |                                                 |                                                                                      |
| <b>4</b><br>The original displayed on a computer                   |                                                                                                    |                                                                                                   |                                                 |                                                                                      |

#### Placing on the Exposure Glass

Originals that do not fit into the ARDF, such as sheets with glued-on parts, books, etc., can be placed directly on the exposure glass for scanning.

For details about originals that you can place on the exposure glass, see Copy Reference.

## **1** Lift the exposure glass cover or the ARDF.

Lift the exposure glass cover or ARDF to an angle of more than 30 degrees. The opening/closing action triggers the automatic original size detection process.

# **2** Place the original on the exposure glass with the side to be scanned facing down. Align the original with the back left corner mark.

There are two original orientations.

When placing the original so that the top edge touches the rear of the exposure glass

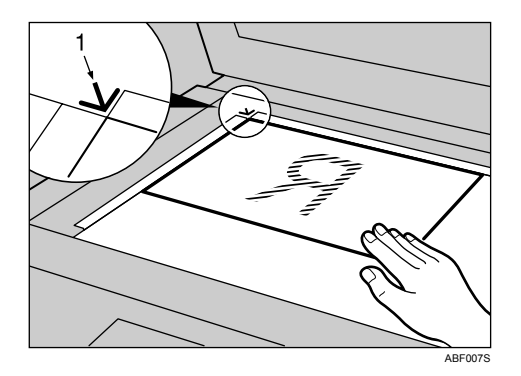

**1.** Positioning mark

When placing the original so that the top edge touches the top left of the exposure glass

When using the machine as a network TWAIN scanner, this orientation is the standard setting for the TWAIN driver. This orientation is suitable for most originals.

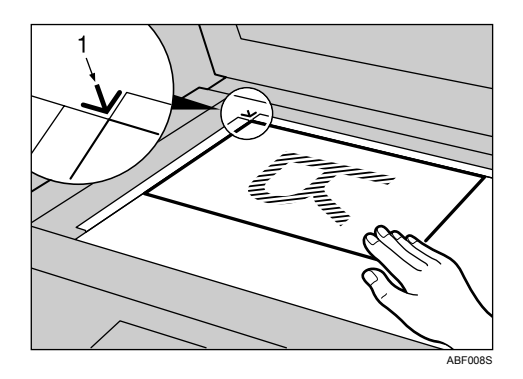

**1.** Positioning mark

**E** Lower the exposure glass cover or the ARDF.

Select the original orientation according to the orientation of the placed original.

#### Reference

p.47 "Specifying original orientation and setting originals"

#### Placing in the Auto Document Feeder

The ARDF allows you to place multiple originals at once. Originals placed in the ARDF can be scanned on one side or both sides.

#### Originals that can and cannot be placed in the ARDF

For details about originals that you can place in the ARDF, see Copy Reference.

Attempting to feed unsuitable originals into the ARDF can result in misfeeds and damage to the originals. Place such originals directly on the exposure glass.

**1** Adjust the original guide to match the size of the originals.

### **2** Place the originals with the side to be scanned facing up.

To scan both sides of an original, place the original so that its first side is face up.

There are two orientations.

When placing the originals so that the top edges touch the back of the ARDF

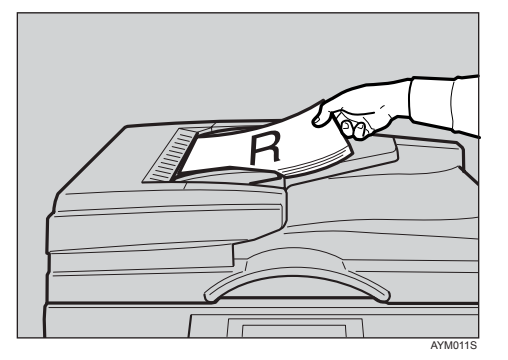

#### When placing the top edges of the originals first

When using the machine as a network TWAIN scanner, this orientation is the standard setting for the TWAIN driver. This orientation is suitable for most originals.

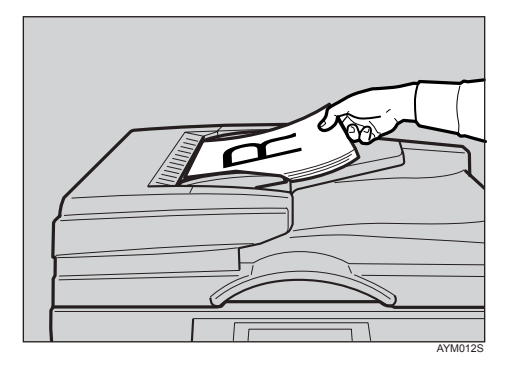

# Select the original orientation according to the orientation of the placed originals.

#### PReference

For information about placing originals in the ARDF, see Copy Reference. p.47 "Specifying original orientation and setting originals"

## **Scanning Originals**

This section explains how to scan originals using the TWAIN scanner function. This procedure explains scanning originals using Imaging under Windows 2000.

1 On the [Start] menu, point to [Program], point to [Product Name], and then click [Setting].

The TWAIN Driver dialog box appears.

#### **2** Select the connection method.

If you are using Network TWAIN, click **[Discover]**. The IP address appears in the **[Select Scanner]**.

If you are using USB TWAIN, click the **[USB]** check box.

## Click [OK].

On the [Start] menu, point to [Program], point to [Accessories], and then click [Imaging].

## **5** Click [Select Device...] on the [File] menu.

If the scanner is already selected, no scanner settings are necessary. Proceed to step **7**.

Select the name of the machine you want to use in the list, and then click [OK].

**7** Place the original in the scanner.

## Click [Acquire Image...] on the [File] menu.

The Initial Settings window appears.

## Click [Preview] or [Scan] to preview or scan the image.

Click [Scan] to return to Imaging.

**D** Save the scan file in Imaging.

- On the [File] menu, click [Save as...].
- Enter the file name, select the folder in which you want to save the file, and then click [Save].

For details about the scanning function, click **[Help]** in the Initial Settings dialog box.

# Relationship between Resolution and File Size

Resolution and scan area are inversely related. The higher the resolution is set, the smaller the area that can be scanned. Similarly, the larger the scan area, the lower the resolution that can be set.

The relationship between scanning resolution and file size is shown below. If the file size is too large, the message "Exceeded max.data capacity. Check the scanning resolution." appears on the machine's control panel, and you must specify the scan size and resolution again.

#### 🖉 Note

□ Maximum image size is limited according to the level of compression.

## When Using as a TWAIN Scanner

All combinations up to  $297 \times 432 \text{ mm}/11.7 \times 17.1 \text{ inches}$  (A3,  $11 \times 17 \text{ inches}$ ) and 600 dpi are possible.

#### 

To specify the scanning area or resolution when using the machine as a network TWAIN scanner, see TWAIN driver Help.

# 3. Appendix

## **Specifications**

## **Printer**

This section details the machine's electrical and hardware specifications, including information about its options.

| Component              | Specifications                                                          |
|------------------------|-------------------------------------------------------------------------|
| Resolution             | 600 dpi                                                                 |
| Printing speed         | 25 ppm                                                                  |
|                        | (A4 $\Box$ , 8 <sup>1</sup> / <sub>2</sub> " × 11" $\Box$ plain paper)  |
| Interface              | USB 2.0 interface                                                       |
|                        | Ethernet interface (100BASE-TX/10BASE-T)                                |
| Network protocol       | TCP/IP                                                                  |
|                        | IPP                                                                     |
| Printer language       | Host-Based Printing                                                     |
| Memory                 | 64 MB                                                                   |
| Operating systems sup- | Windows 98 / Me                                                         |
| ported by this machine | Windows 2000                                                            |
|                        | Windows XP                                                              |
|                        | Windows XP x64                                                          |
|                        | Windows Server 2003                                                     |
| Required network cable | 100BASE-TX/10BASE-T shielded twisted-pair (STP, Catego-ry/Type5) cable. |

## Scanner

| Scan method                                   | Flatbed scanning                                                                                                    |
|-----------------------------------------------|----------------------------------------------------------------------------------------------------|
| Scan speed *1                                 | Approx. 25 pages/minute [Scan size: A4 ], Colours/Gra-<br>dations:Binary, Resolution: 200dpi, Select device data com-<br>pression (Binary/Halftone): Data compression (MMR),<br>Document feeder: ARDF, ITU-T No.1 Chart] |
| Image sensor type                             | CCD Image Sensor                                                                                                    |
| Scan types                                    | Sheet, book                                                                                                    |
| Interface                                     | USB interface, Ethernet interface (10BASE-T or 100BASE-TX)                                                                                                    |
| Maximum scan size                             | $297 \times 432 \text{ mm}/11.7 \times 17.1 \text{ inches} (A3, 11 \times 17 \text{ inches})$                                                                                                    |
| Scan sizes that can be detected automatically | <ul> <li>Exposure glass<br/>A3, B4, A4, C, B5, 8" × 13"</li> <li>ADF<br/>A3, B4, A4, C, B5, C, A5, C, 8<sup>1</sup>/<sub>2</sub>" × 13"</li> </ul>                                                                       |
| Resolution                                    | 600 dpi                                                                                                    |
| Variable range of scan resolution             | Setting range: 100 dpi - 600 dpi                                                                                                    |
| Operating systems supported by this machine   | Windows 98 / Me<br>Windows 2000<br>Windows XP<br>Windows XP x64<br>Windows Server 2003                                                                                                    |

<sup>\*1</sup> Scanning speeds vary according to machine operating conditions, computer (specification, network traffic, and software, etc.), and original types.

# INDEX

#### В

Bypass tray, 7,9

#### С

Canceling a job, 36 Collate, 39 Control keys, 3 Control panel, 4 Custom size paper, 7, 11

#### D

Display panel, 2

#### Е

Envelope, 12 Error log, 38

#### Η

How to Read This Manual, 1

#### 

installing, 46 Installing the DDST or PCL Printer Driver Using USB, 26 Interface, 53 IPP Port, 23

#### L

LPR Port, 22

#### М

Memory, 53

#### Ν

Network Cable, 53 Network protocol, 53

#### 0

Operating system, 53

#### Ρ

Placing on the exposure glass, 48 Placing original in the Auto Document Feeder (ARDF), 49 Placing Originals, 47, 48, 49 Printer Features Menu, 4 Printer Language, 53 printer properties, PCL, 30, 31, 33 printing, bypass tray, 7, 12 Printing speed, 53

#### R

Relationship between resolution and file size, 52 Resolution, 53

#### S

Scanning originals, 51 Setting Originals, 47 setting the paper size, 9 Specifications, 53 Standard TCP/IP Port, 22 Staple, 41

#### Т

TCP/IP Port Type P10001, 21 Thick Paper, 12 TWAIN, 46

#### W

When Using as a TWAIN Scanner, 52 Windows, 36 Windows 2000, 31 Windows 98/Me, 30 Windows Server 2003, 33 Windows XP, 33

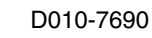

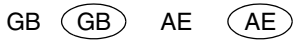

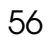

In accordance with IEC 60417, this machine uses the following symbols for the main power switch:

- means POWER ON.
- O means POWER OFF.
- () means STAND BY.

#### Trademarks

 $Microsoft^{\mathbb{R}}$ ,  $Windows^{\mathbb{R}}$  and  $Windows NT^{\mathbb{R}}$  are registered trademarks of Microsoft Corporation in the United States and/or other countries.

Acrobat<sup>®</sup> is a registered trademark of Adobe Systems Incorporated.

PCL<sup>®</sup> is a registered trademark of Hewlett-Packard Company.

UPnP is a trademark of the UPnP Implementers Corporation.

Other product names used herein are for identification purposes only and might be trademarks of their respective companies. We disclaim any and all rights to those marks.

The proper names of the Windows operating systems are as follows:

- The product names of Windows<sup>®</sup> 98 are as follows: Microsoft<sup>®</sup> Windows<sup>®</sup> 98 Microsoft<sup>®</sup> Windows<sup>®</sup> 98 Second Edition
- The product name of Windows<sup>®</sup> Me is Microsoft<sup>®</sup> Windows<sup>®</sup> Millennium Edition (Windows Me)
- The product names of Windows<sup>®</sup> 2000 are as follows: Microsoft<sup>®</sup> Windows<sup>®</sup> 2000 Advanced Server Microsoft<sup>®</sup> Windows<sup>®</sup> 2000 Server Microsoft<sup>®</sup> Windows<sup>®</sup> 2000 Professional
- The product names of Windows<sup>®</sup> XP are as follows: Microsoft<sup>®</sup> Windows<sup>®</sup> XP Professional Microsoft<sup>®</sup> Windows<sup>®</sup> XP Home Edition Microsoft<sup>®</sup> Windows<sup>®</sup> XP Professional x64 Edition
- The product names of Windows Server<sup>®</sup> 2003 are as follows: Microsoft<sup>®</sup> Windows Server<sup>®</sup> 2003 Standard Edition Microsoft<sup>®</sup> Windows Server<sup>®</sup> 2003 Enterprise Edition Microsoft<sup>®</sup> Windows Server<sup>®</sup> 2003 Web Edition

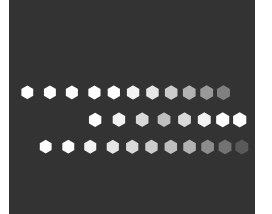

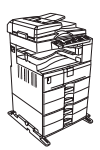

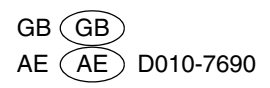